茶带級

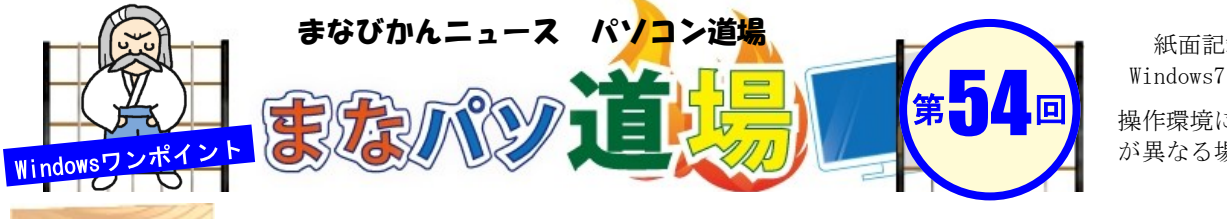

2

紙面記載の画面は Windows7 + Office2013

操作環境によっては表示 が異なる場合があります

## 入力中の行に色・太字で迷子にならない! Excel

|   | А   | В       | С         | D        | E            |
|---|-----|---------|-----------|----------|--------------|
| 1 | No. | 氏名      | フリガナ      | 郵便番号     | 住所           |
| 2 | 1   | 生涯一郎    | ショウガイイチロウ | 238-0032 | 横須賀市平作1000-2 |
| 3 | 2   | まなび太郎   | マナビタロウ    | 238-0046 | 横須賀市西逸見町1-   |
| 4 | 3   | 絵久瀬留 陽子 | エクセルヨウコ   | 238-0046 | 横須賀市西逸見町1-   |
| 5 | 4   | 横須賀 健史  |           | 1        |              |
| 6 |     |         |           |          |              |

左図は、 「1件目のデータ入力中は2行目」に、 「2件目のデータ入力中は3行目」に、それぞれ色・太 字がつくようになっている。入力中の行が変わると書 式設定が追従する仕組みだ。つまり「現在入力中の行 だけに色をつけ、太字にしている」ワケだ。

データ範囲は何件でも良いが、仮に50件分のA2~ E51とし範囲選択する。そのままリボンメニュー の[ホーム]→[条件付書式]→[新しいルール]→ [新しい書式ルール]ダイアログで、[数式を使用 して、書式設定をするセルを決定]を選択→中段 の枠内に以下の関数を半角英数で入力。

## =ROW(A2)=CELL("row")

|    | A   | В           | С                | D    |        |
|----|-----|-------------|------------------|------|--------|
| 1  | No. | 氏名          | フリガナ             | 郵便番号 |        |
| 2  |     | 新しいまずルール    |                  |      | ? ×    |
| 3  |     |             |                  |      |        |
| 4  |     | ルールの種類を選    | 択してください(S):      |      |        |
| 5  |     |             |                  |      |        |
| 6  |     | ▶ セルの値に基    | づいてすべてのセルを書式設    | 定    |        |
| 7  |     | ▶ 指定の値を含    | むセルだけを書式設定       |      |        |
| 8  |     | ▶ 上位または下    | 位に入る値だけを書式設      |      |        |
| 9  |     | ▶ 平均より上ま    | たは下の値だけを書す。没     | これを  | 選択 🛛 🗌 |
| 10 |     | ▶ 一意の値また    | は重視する値だけが書す。     |      |        |
| 11 |     | ► 数式を使用し    | /7、書式設定するセルを決け   | ŧ    |        |
| 12 |     |             |                  | -    |        |
| 13 |     | ルールの内容を編    | 集してください(E):      |      |        |
| 14 |     |             | ( <del>_</del> ) |      |        |
| 15 |     | 次の数式を満た     | す場合に値を書式設定(0     | ):   | 関数入力   |
| 16 |     | = ROW(A2) = | CELL("row")      |      |        |
| 17 |     |             | ( · · · · ) · ·  |      |        |
| 18 |     |             |                  |      |        |

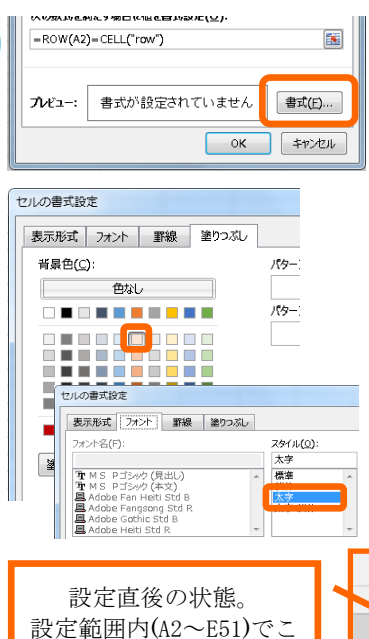

の書式が追従していく。

そのまま関数を入力した下段 にある[書式(F)...]ボタンを押 して、

「セルの書式設定」が出たら、 ·塗りつぶし→ 好きな色を選択

・フォント→ 太字 に設定したらOK→OKで閉じる。

設定直後は1件目の入力行、つ まり2行目(A2:E2)に書式が設定 されていれば完了だ。

では、入力を開始してみよう。 3行目以降も入力中の行全体に 色がつき、太字になった!

|   | Α   | В  |    |
|---|-----|----|----|
| 1 | No. | 氏名 | フリ |
| 2 | /   |    |    |
| 3 |     |    |    |
| 4 |     |    |    |

白帯級 初 初級レ べ N

黒帯

級

Ŀ

級 V

べ

ル

(12) ■『まなびかんニュース』の主な配布場所:生涯学習センター・市役所・行政センターやコミュニティセンターなどの公共施設を はじめ市内のJR・京急各駅、主な郵便局や金融機関、医療関係機関などに置いてあります。